## Campus Learner: How to Register for an eCourse, including Assigned Training

| 1  | Login at: http://uclc.uci.edu/                                                                                                    |                                                                                                    |
|----|----------------------------------------------------------------------------------------------------|----------------------------------------------------------------------------------------------------|
| 2  | To complete Assigned Training, select<br>Assigned Training<br>OR<br>Search for courses via the Search box or<br>blue Catalog tile.                                                                                                    | <complex-block></complex-block>                                                                                                    |
| 3  | Select the name of the training you wish<br>to complete.<br>NOTE: If a green <b>Start</b> arrow appears<br>next to the name, select the arrow and<br>being the course.                                                                                                    | Classes     Classes       Control     Classes       Control     Classes                                                                                       |
| 4  | Select <b>Register</b> located underneath the <b>Activity Details</b> header.<br><b>This step is key!</b>                                                                                                    | Control   Control     Control   Control     Control   Control |
| 5  | If you have a choice of activity <b>types</b> ,<br>such as "ILT Course" versus "eCourse"<br>("Activity 1" arrow will be white):<br>Select the <b>white space or the blue icon</b> –<br><b>not the name</b> of the activity you prefer.<br>"Activity 1" arrow will now be colored. | Marcel   Address     Marcel   Address     Marcel   Address </th      |
| 6  | The activity you choose will be<br>highlighted.<br>Select the blue <b>Next</b> button.                                                                                                    | Sector Formers as (Topic)                                                                                                    |
| 6a | Note: Sometimes additional modules will<br>appear below the activity you chose.<br>Usually they will automatically be<br>selected for you, however, if the <b>Next</b><br>button is not selectable, you may have<br>to select each module.                                        |                                                                                                    |

## Campus Learner: How to Register for an eCourse, including Assigned Training

| 7 | Now that activity will appear gray and<br>highlighted.<br>Select <b>Submit</b> to complete the<br>registration process. | Defensive Driving<br>Navy Deprese<br>Navy Deprese<br>Navy Defensive Driving Offensive<br>Defensive Driving Cassroom<br>Course - 3 Modules<br>L<br>L<br>L<br>L<br>L<br>L<br>L<br>L<br>L<br>L<br>L<br>L<br>L                                                                                                    |
|---|----------------------------------------------------------------------------------------------------|----------------------------------------------------------------------------------------------------|
| 8 | Select <b>Start</b> to begin the training.                                                                              | Clearer 42 - Clearer 42 - C |